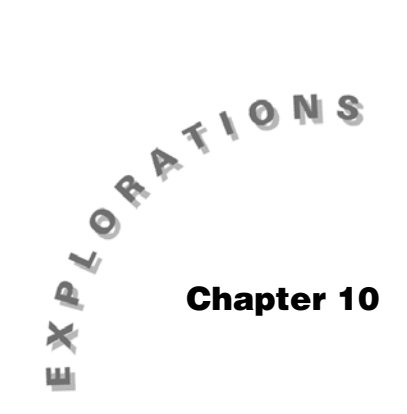

Sampling Distribution of Differences Topic 21 covers the distribution of a difference between two independent sample proportions or two independent sample means.

## Topic 21—Sampling Distribution of a Difference Between Two Independent Sample Proportions or Two Independent Sample Means (Simulations)

## Sampling Distribution of a Difference Between Two Independent Sample Proportions

This simulation will reinforce the mathematical reality that

the mean of the distribution of  $p_1 - p_2$  is  $p_1 - p_2$ (the difference of the two population proportions) and the

variance 
$$\sigma_{p_1-p_2}^2 = \sigma_{p_1}^2 + \sigma_{p_2}^2 = \frac{p_1(1-p_1)}{n_1} + \frac{p_2(1-p_2)}{n_2}$$

(the sum of the two population variances) and thus

$$\sigma_{\hat{p}_1 - \hat{p}_2} = \sqrt{\frac{p_1(1 - p_1)}{n_1} + \frac{p_2(1 - p_2)}{n_2}}$$

**Note:** In later topics it will be hypothesized that  $\mathbf{p}_1 = \mathbf{p}_2$  (or  $\mathbf{p}_1 - \mathbf{p}_2 = \mathbf{0}$ ), so you will look at that case here. The difference need not be zero, however, and in the next section you will observe such an example. *Example*:  $n_1 = 50$ ,  $p_1 = 0.33$ , and  $n_2 = 35$ ,  $p_2 = 0.33$ . One hundred samples from population one were generated in Topic 19, screens 5, 6, and 7 and saved in **list1**.

Change to folder **RACE**, since you will be using some data from Topic 19.

- 1. From the Home screen, set RandSeed 987.
- 2. Calculate tistat.randbin(50,.33,100)/50>list1.
- 3. Press ENTER to display screen 1.
- 4. Use CATALOG to calculate mean(list1)

5. Use CATALOG to calculate stdDev(list1)

0.000

stablev = 
$$S_x = 0.003 \approx$$
  
 $\sigma_{\hat{p}_1} = \sqrt{\frac{p_1(1-p_1)}{n_1}} = \sqrt{\frac{(.33)(.67)}{50}} = .066$ .

- 6. Press [2nd] [ANS] ^ 2 and then press [ENTER] to display the third line in screen 2.
- 7. Use CATALOG to calculate variance(list1). (See screen 2.)

variance = 
$$s_x^2 \approx .004 \approx \sigma_{\hat{p}_1}^2 = \frac{p_1(1-p_1)}{n_1} = .0044$$
.

Compare with Topic 19, screen 7.

Simulate 100 samples from population two and store in **list2**, similar to Topic 19 and shown in screens 3 and 4.

- 1. Set RandSeed 9876.
- 2. Calculate tistat.randbin(35,.33,100)/35>list2.
- 3. Press ENTER to display screen 3.
- 4. Use CATALOG to calculate mean(list2)

mean = .330857 
$$\approx$$
 p<sub>2</sub> = .33

5. Use CATALOG to calculate stdDev(list2)

stdDev = .079493 
$$\approx \sigma_{\hat{p}_2} = \sqrt{\frac{p_2(1-p_2)}{n_2}} = \sqrt{\frac{(.33)(.67)}{35}} = .07948$$

|     | F1+<br>Tools A1: | F2+   <br>9ebra | F3+) F4+<br>a1c0the | r F5<br>r Pr3ml | F6+<br>OC1ean |      |
|-----|------------------|-----------------|---------------------|-----------------|---------------|------|
|     |                  |                 |                     |                 |               |      |
|     | Rand             | Seed            | 987                 |                 |               | Done |
|     | _ tis            | tat.            | randb               | in(50           | 9,.33         | 5,11 |
|     |                  |                 |                     | 50              | ~~            |      |
|     | ٤.30             | · ·             | ა8 .                | J4              | .28           | -20  |
| 1)  | Bin(             | 50,.            | 33, 10              | 90)/5           | O⇒lis         | 301  |
| • / | RACE             | F               | KAD APPR            | 0X FI           | INC           | 2/30 |

(

|     | F1+ F2+ F3+ F4+ F<br>ToolsAlgebraCalcOtherPrs | 5 F6+<br>ImIOC1ean UP |
|-----|-----------------------------------------------|-----------------------|
|     | ■mean(list1)                                  | .329                  |
|     | ■stdDev(list1)                                | .062628               |
|     | •(.06262764742685                             | 53) <sup>2</sup>      |
|     |                                               | .003922               |
|     | ■variance(list1)                              | .003922               |
|     | variance(list1)                               |                       |
| (2) | RACE RAD APPROX                               | FUNC 6/30             |

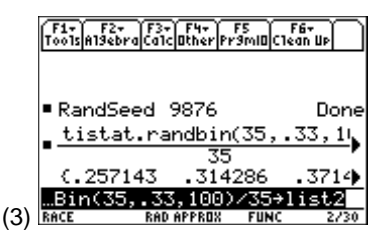

6. Use CATALOG to calculate variance(list2)

variance =.006319 
$$\approx \sigma_{\hat{p}_2}^2 = \frac{p_2(1-p_2)}{n_2} = \frac{(.33)(.67)}{35} = .006317$$
  
(See screen 4.)

7. Store the difference using **list1 – list2>list3** and find the mean, standard deviation, and variance of this distribution of differences (screen 5).

Note that list3[1] = list1[1] – list2[1] = .36 - .257143 = .102857 from screens 1, 3, and 5.

8. Calculate the mean, stdDev, and variance of list3.

mean = .001857 
$$\approx \mu_{\hat{p}_{1-}\hat{p}_{2}} = .00 = p_{1} - p_{2} = .33 - .33$$
  
stdDev = .104406  $\approx \sigma_{\hat{p}_{1}-\hat{p}_{2}} = .104 = \sqrt{\frac{p_{1}(1-p_{1})}{n_{1}} + \frac{p_{2}(1-p_{2})}{n_{2}}} = \sqrt{\frac{(.33)(.67)}{50} + \frac{(.33)(.67)}{35}}$   
variance = .010901  $\approx \sigma_{\hat{p}_{1}-\hat{p}_{2}}^{2} = .0107 = \frac{p_{1}(1-p_{1})}{n_{1}} + \frac{p_{2}(1-p_{2})}{n_{2}} = \frac{(.33)(.67)}{50} + \frac{(.33)(.67)}{35}$   
(See screen 5)

It is important to note that it is *not* true that  $\sigma_{\hat{p}_1 - \hat{p}_2} = \sigma_{\hat{p}_1} + \sigma_{\hat{p}_2}$ .

 $\sigma_{\hat{p}_1 - \hat{p}_2} = .10 \neq .07 + .08 = .15 = \sigma_{\hat{p}_1} + \sigma_{\hat{p}_2}$ 

On the other hand it *is* true that  $\sigma_{\hat{p}_1 - \hat{p}_2}^2 = \sigma_{\hat{p}_1}^2 + \hat{p}_2^2$ .  $\sigma_{\hat{p}_1 - \hat{p}_2}^2 = .01 = .004 + .006 = \sigma_{\hat{p}_1}^2 + \hat{p}_2^2$ 

- From the Stats/List Editor, set up and define Plot 1, Plot 2, and Plot 3 as modified boxplots with Mark: Square, using list1, list2, and list3, respectively.
- 10. From the Plot Setup screen, press F5 **ZoomData** and F3 **Trace**, which graphically shows the distribution of  $\hat{p}_1$ 's at the top,  $\hat{p}_2$ 's in the middle with the same mean as  $\hat{p}_1$ 's but with greater spread, and then the distribution of  $\hat{p}_1 - \hat{p}_2$ 's at the bottom centered at zero with still greater spread (screen 6).

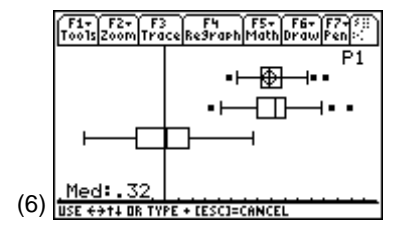

| F17<br>Tools | F2+<br>A19ebra | F3+   | F4+<br>Ither | F5<br>Pr9ml |     | 67<br>IN UP | $\Box$ |
|--------------|----------------|-------|--------------|-------------|-----|-------------|--------|
|              |                |       |              |             |     |             |        |
|              |                |       |              |             |     |             |        |
| me           | an(li          | st2)  | )            |             | .3  | 308         | 357    |
| ■st          | dDev(          | list  | t2)          |             | .0  | )794        | 493    |
| ∎ va         | rianc          | e(1)  | isti         | 2)          | .0  | 0063        | 319    |
| var:         | iance          | li≤   | st2)         |             |     |             |        |
| RACE         |                | RAD A | PPRO)        | ( FI        | UNC | 3           | 730    |

|     | F1+ F2+ F3+ F4+ F<br>ToolsAl9ebraCalcOtherPrs | 75 FI<br>9ml0C1ea | 4 U A  |
|-----|-----------------------------------------------|-------------------|--------|
|     | ∎list1-list2→1                                | ist3              |        |
|     | {.102857 .0657                                | '14 ·             | •.031) |
|     | ∎mean(list3)                                  | 0                 | 01857  |
|     | ∎stdDev(list3)                                | . 1               | 04406  |
|     | variance(list3)                               | .0                | 10901  |
| (5) | variance(list3)                               |                   |        |
| (S) | RACE RAD APPROX                               | FUNC              | 4/30   |

- From the Stats/List Editor, press F2 Plots and select
   3:Plotsoff to turn off the plots.
- 12. Press F2 Plots and 2:Norm Prob Plot to define Plot 4 using list3 with Mark: Dot.
- 13. Press ENTER to return to the Stats/List Editor.
- 14. Select F2 Plots, 1:Plot Setup and F5 Zoom Data to get a probability plot on the distribution of the differences in **list3** (screen 7).

Observe that the distribution of the differences also is normally distributed because the sample size is large enough.

## Sampling Distribution of a Difference Between Two Independent Sample Means

The simulation will reinforce the fact that  $\mu_{\bar{x}_1-\bar{x}_2} = \mu_1 - \mu_2$ and the variance  $\sigma_{\bar{x}_1-\bar{x}_2}^2 = \sigma_{\bar{x}_1}^2 + \sigma_{\bar{x}_2}^2 = \frac{\sigma_1}{n_1}^2 + \frac{\sigma_2}{n_2}^2$ , and the Standard Deviation  $\sigma_{\bar{x}_1-\bar{x}_2} = \sqrt{\frac{\sigma_1^2}{n_1} + \frac{\sigma_2^2}{n_2}}$ .

Simulate 100 samples of size 9 from a normal population with  $\mu = 85$  and  $\sigma = 15$  and store in list1 (similar to Topic 20, screen 17, but in that case it was a uniform distribution).

For this section, change to folder **BLDTALL**.

- 1. From the Home screen, set **RandSeed 321**.
- Calculate seq(mean(tistat.randnorm(85,15,9)),x,1,100)→list1 (second line of screen 8).

| Simulate 100 samples of size 16 from a normal population |
|----------------------------------------------------------|
| with $\mu = 60$ and $\sigma = 20$ and store in list2.    |

1. Calculate

**seq(mean(tistat.randnorm(60,20,16)),x,1,100)**→**list2** (third line of screen 8).

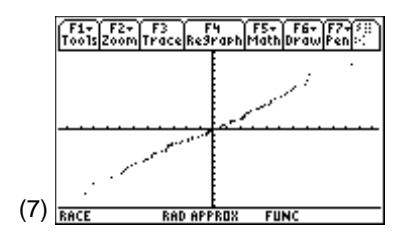

|     | F1+ F2+ F3+ F4+ F5<br>Too1sA13ebraCa1c0therPr3m10C1+ | F6+<br>2an Up     |
|-----|------------------------------------------------------|-------------------|
|     | ■RandSeed 321                                        | Done              |
|     | seq(mean(tistat.rand<br>(95.8521 79.5482)            | inorm()<br>78.74  |
|     | seq(mean(tistat.rano<br>(55.4452 61.7107             | inorm()<br>69.72) |
| (8) | 0,20,16)),×,1,100)→)<br>BLDTALL RAD AUTO FUNC        | list2<br>3/30     |

Store the differences using list1 – list2→list3 (top of screen 9).

3. Find the mean, standard deviation, and variance of **list1**, **list2**, and **list3** (screens 9, 10, and 11).

mean(list1) = 85.122  $\approx 85 = \mu_1 = \mu_{\bar{x}_1}$ 

mean(list2) =  $60.2003 \approx 60 = \mu_2 = \mu_{\bar{x}_2}$ 

Note that:

|     | F1+ F2+ F3+ F4+ F5<br>ToolsA19ebraCa1cOtherPr9miDClean Up |                   |               |       |  |  |  |
|-----|-----------------------------------------------------------|-------------------|---------------|-------|--|--|--|
|     | ■ list1 - 1<br>(40.4069                                   | ist2 → 1<br>17.83 | ist3<br>75 9. | .0176 |  |  |  |
|     | ∎mean(lis                                                 | t1)               | 85            | 5.122 |  |  |  |
|     | ∎mean(lis                                                 | t2)               | 60.           | 2003  |  |  |  |
|     | ■ mean(list                                               | t3)               | 24.           | 9217  |  |  |  |
| (0) | mean(list3                                                | 3)                |               |       |  |  |  |
| (9) | BLDTALL RE                                                | AD AUTO           | FUNC          | 4/30  |  |  |  |

|      | F1+ F2+<br>ToolsAl9ebra | F3+ F4+<br>CalcOther | F5<br>Pr9mi0C1 | F6+<br>ean Up |
|------|-------------------------|----------------------|----------------|---------------|
|      |                         |                      |                |               |
|      |                         |                      | -              |               |
|      | ■ stdDev(               | list1)               |                | 6.05627       |
|      | ■ stdDev(               | list2)               | 5              | 5.37592       |
|      | stdDev(                 | list3)               |                | 7.4496        |
| (10) | stdDev(1                | ist3)                |                |               |
| (10) | BLDTALL                 | RAD AUTO             | FUNC           | 3/30          |

Note: stdDev(list3) does not

$$equal \frac{\sigma_1}{\sqrt{n_1}} + \frac{\sigma_2}{\sqrt{n_2}} = 5 + 5 = 10.$$

o 15

mean(list3) = 24.9217  $\approx 25 = \mu_1 - \mu_2 = \mu_{\bar{x}_1 - \bar{x}_2}$ 

stdDev(list1) = 5.05627 
$$\approx 5 = \frac{6}{\sqrt{n_1}} = \frac{15}{\sqrt{9}} = \sigma_{\bar{x}_1}$$

stdDev(list2) = 5.37592 
$$\approx 5 = \frac{\sigma_2}{\sqrt{n_2}} = \frac{20}{\sqrt{16}} = \sigma_{\bar{x}_2}$$

stdDev(list3) = 7.4496 = 
$$\sqrt{55.4965} \approx \sqrt{50} = \sqrt{\sigma_{\bar{x}_1 - \bar{x}_2}^2} = \sqrt{\frac{\sigma_1^2}{n_1} + \frac{\sigma_2^2}{n_2}}$$

variance(list1) = 25.5659 
$$\approx 25 = \frac{{\sigma_1}^2}{n_1} = \frac{15^2}{9} = {\sigma_{\bar{x}_1}}^2$$

variance(list2) = 28.9005 
$$\approx 25 = \frac{\sigma_2^2}{n_2} = \frac{20^2}{16} = \sigma_{\bar{x}_2}^2$$

|      | F1+) F2+ F3+ F4+ F<br>Too1sA19ebraCa1cOtherPr3 | 'S F6+<br>9miOClean UP |
|------|------------------------------------------------|------------------------|
|      | ■variance(list1)<br>■variance(list2)           | 25.5659<br>28.9005     |
|      | ■variance(list3)                               | 55.4965                |
| (11) | variance(list3)<br>BLOTALL BAD AUTO            | FUNC 3/30              |

variance(list3) = 55.4965 
$$\approx 50 = \sigma_{\bar{x}_1}^2 + \sigma_{\bar{x}_2}^2 = \frac{\sigma_1^2}{n_1} + \frac{\sigma_2^2}{n_2} = \sigma_{\bar{x}_1 - \bar{x}_2}^2$$

- From the Stats/List Editor, set up and define Plot 1, Plot 2, and Plot 3 as modified boxplots with Mark: Square, using list1, list2, and list3.
- 5. Deselect all other plots.

- 6. From the Plot Setup screen, press **F5 ZoomData** to display screen 12 with **list1** at the top, **list2** in the middle, and the distribution of the difference with the greater spread at the bottom.
- For another look at the results, set up and define Plot 1, Plot 2, and Plot 3 as histograms with x: list1, list2, and list3, and Hist. Bucket Width: 4.
- 8. Set up the window using [WINDOW] with the following entries:
  - xmin = 3
  - xmax = 99
  - xscl = 4
  - ymin = -15
  - ymax = 45
  - yscl = 0
  - xres = 1

(See screen 13.)

9. Press • [GRAPH] (screen 14).

| ĺ    | F1+ F2+ F3 F4 F5+ F6+ F7+ <sup>5</sup><br>oolsZoomTraceRe9raphMathDrawPen+: |
|------|-----------------------------------------------------------------------------|
|      | P1<br>⊢₽-•                                                                  |
|      | •                                                                           |
|      | •                                                                           |
| (12) | Med: 84.3284<br>se +>t+ DR TYPE + LESCI=CANCEL                              |

|      | (F1+) F2<br>Tools[Zool<br>xmin=3<br>xscl=4<br>ymin=-<br>ymax=4<br>yscl=6<br>xres=1 | )<br>15.<br>5. |      |  |
|------|------------------------------------------------------------------------------------|----------------|------|--|
| (13) | BLDTALL                                                                            | RAD AUTO       | FUNC |  |

|      | F17<br>T0015 | F2+<br>Zoom | F3<br>Trace | F4<br>Re9rapt | F5+<br>Math | F6+<br>Draw | F7+50<br>Pen |
|------|--------------|-------------|-------------|---------------|-------------|-------------|--------------|
|      |              |             |             |               | _           |             | _            |
|      |              | Л           | -           | Γ             | 11          | Γ           | Ih           |
|      |              | ٦H          | h           | ᆔ             |             |             |              |
|      |              |             |             |               |             | !!          |              |
| (14) | BLDTA        | LL          | RAD         | AUTO          | FUI         | NC          |              |